Инструкция для Студенческого голосования за проекты, направленные на Всероссийский конкурс молодежных проектов среди вузов от Калужского государственного университета им. К.Э. Циолковского

1. Перейти на сайт АИС Молодежь России <u>https://myrosmol.ru/</u>

Если у Вас уже имеется аккаунт – войти с имеющимся. Если у вас нет аккаунта – пройти полную регистрацию или быструю регистрацию с верификацией через Госуслуги.

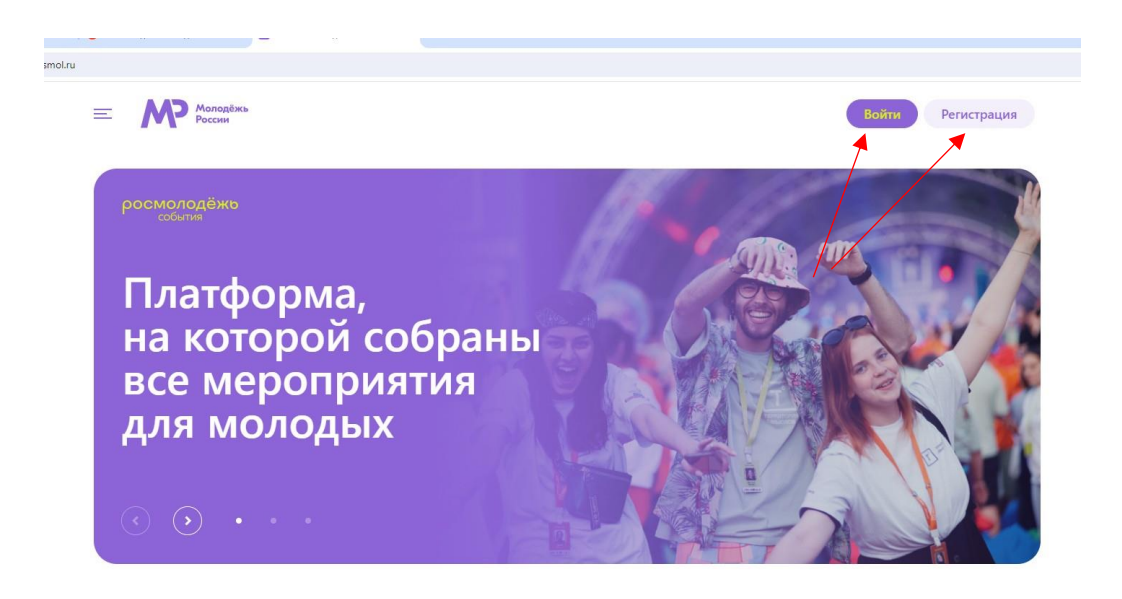

2. В левом боковом меню перейти в раздел «Редактировать профиль».

| — АИС - Молодежь России —                                                        | 3                                                                                                    |                                                                                       |                        |                       | -                 | *       | (+ |
|----------------------------------------------------------------------------------|----------------------------------------------------------------------------------------------------|---------------------------------------------------------------------------------------|------------------------|-----------------------|-------------------|---------|----|
| Rightinha<br>Areka<br>r Kanyra<br><b>right Sancoa</b><br>Peakrinpoaith, npodyuh, | Уважаемые пользователи!<br>Провитивание принят учисти в турка по минализити содах правтов "порагой" который валагос кастью опрытой пораборны. Форон — трана возволивсяей. Суданть вурса и и<br>порагонов у правта ворудальныхи контанизии и пронимать решения в спирящиенией исдати. Побартиски финала в Косаве хоргорыть не обучение и прогодшение на самир<br>управля до | чрекадений среднего профессионального об<br>вву и работу в ведушие российские контанс | разованит<br>м. Регист | я по всей<br>рашля на | России г<br>сайте | получат |    |
| Meso non-scearem                                                                 |                                                                                                    |                                                                                       |                        |                       |                   |         |    |
| 🖉 Мои проекты                                                                    | Уважаемые пользователи!                                                                                                    |                                                                                       |                        |                       |                   |         |    |
| П Мои заявки                                                                     | поне в на издер селото на изделята пораднате пределя крупа на разпорти следна на полене. Очисането.<br>Прозих Вас отвечит на допалнительные вопросы!                                                                                                    |                                                                                       |                        |                       |                   |         |    |
| Мои векански                                                                     | С уважением, Администрация АИС "Молодежь России"                                                                                                    |                                                                                       |                        |                       |                   |         |    |
| 🖕 Портфолио                                                                      | Уважаемые пользователи!                                                                                                    |                                                                                       |                        |                       |                   |         |    |
| Компетенции                                                                      | В разделе "Заявки" доступна функция редактирования аниет                                                                                                    |                                                                                       |                        |                       |                   |         |    |
| 📩 Мероприятия                                                                    | С уважением, Администрация АИС "Молодежь России"                                                                                                    |                                                                                       |                        |                       |                   |         |    |
| Опросы                                                                           | Уважаемые пользователи!                                                                                                    |                                                                                       |                        |                       |                   |         |    |
| 🖾 Обратная связь                                                                 | В Системе произошил обновления, в связи с этим просим Вас проверить файты в разделе "Портфолио".<br>В случае необходимости удалите и загрузите их повторно!                                                                                                    |                                                                                       |                        |                       |                   |         |    |
| • Настройки                                                                      | -<br>С уважением, Администрация АИС "Молодежь России"                                                                                                    |                                                                                       |                        |                       |                   |         |    |
| Методические рекомендации                                                        | инеские рекоменолыи<br>Уважаемые пользователи!<br>В раздатеМои завеки добалена функция отыва завек на неротриятие. Если ранее у Вос воникси трусности с поданей завеки и сохранениеи информации в поляк, просил Васу завеу и отравить повторно.                                                                                                    |                                                                                       |                        |                       |                   |         |    |
|                                                                                  | С уважением, Администрация АИС "Молодежь России"                                                                                                    | ктивация Windows                                                                      |                        |                       |                   |         |    |
|                                                                                  | Добоо пожаловать в обновленную версию АИС "Молодежь России"                                                                                                    |                                                                                       |                        |                       |                   |         |    |

3. Отрыть вкладку «Образование» и заполнить поля, указанные красной стрелкой на скриншоте:

| — АИС - Молодежь России —   | ш                              |                                                                                                    |                    |
|-----------------------------|--------------------------------|----------------------------------------------------------------------------------------------------|--------------------|
| Якутина<br>Анна<br>г Калуга | 🛓 Якутина Анна 🗸               | Личные данные Дличные документы Образование Деятельность Соцсети Работа                                           |                    |
| (930 Garroo)                |                                | Образование                                                                                                    | $(\bullet)$        |
| Редактировать профиль       |                                | Наличенное высшее Калукоий годарственный университет имени К.Э. Шкопковского                                      |                    |
| Меню пользователя           |                                | Педаголическое образование 2023                                                                                   |                    |
| 🖉 Мои проекты               |                                | Для доступа к внутривузаетсями нероприятиям выберите подтвер кденный ВУЗ<br>Справка об образования                |                    |
| Мои заявки                  |                                | Выберите файл файл не выбран                                                                                      |                    |
| Мси вакански                |                                | Допускаюта только дор и род картинии. Нозна горавка отображается после переакрузии страницах.<br>Впаление языками | $(\bullet)$        |
| 🗁 Портфолио                 |                                |                                                                                                    | $\odot$            |
| 🔳 Компетенции               |                                | Английсий                                                                                                    |                    |
| <b>ћ-</b> Мероприятия       | Изменить фото                  |                                                                                                    | ранить изменения 🖺 |
| Опросы                      | #10 2377992                    |                                                                                                    |                    |
| 🖂 Обратная связы            |                                |                                                                                                    |                    |
| • Настройки                 | E-mail yakubna anka@yandek.nu  |                                                                                                    |                    |
| Методические рекомендации   | Изменить пароль                |                                                                                                    |                    |
|                             | Верификация пройдена через гос |                                                                                                    |                    |
|                             |                                | Активация Windows<br>Чтобы активировать Windows, перейанте в раздел "Т                                            |                    |

Обратите внимание, что при выборе вуза необходимо вводить название «Федеральное государственное бюджетное образовательное учреждение высшего образования "Калужский государственный университет им. К.Э. Циолковского"»! При правильном выборе вуза название должно подсвечиваться зеленым цветом. Выпускники 2023 года и ранее принимать участие в голосовании не могут.

После заполнения полей нажать кнопку «Сохранить изменения».

4. Перейти на вкладку «Деятельность» и переключить тумблер в правое положение (зеленый цвет) перечисленных видов деятельности:

| — АИС - Молодежь России —                      | з                                 |                                                                                                    |
|------------------------------------------------|-----------------------------------|----------------------------------------------------------------------------------------------------|
| Reynolia<br>Anita<br>r Kalyra<br>(1910 Sansar) | 🛓 Якутина Анна 🗸                  | Annue zone Annue zonuerta Objestean Dentrandor Guigerin Padota                                                                                            |
| Редектировать профиль                          |                                   | Massenet opravidave<br>Hassenet opravidave spolenskav rediciared prevative                                                                                |
| Mewo non-socarters                             |                                   | Balas goneror                                                                                                    |
| A Mori sanakur                                 |                                   |                                                                                                    |
| Мои вакански                                   |                                   | Формирование российскай идентичности, единства российскай нации, садействие межнультурному и межконфессиональному диалогу                                 |
| 🗅 Портфолио                                    |                                   | Формирование у малодения традиционных синностей Работа с молодения, наподащейся в социаличе опасония положения                                            |
|                                                |                                   | Развитие мекдународного и мекретионального сотрудничества                                                                                                 |
| • Опросы                                       | Изменить фото                     | саристыне в жидитовке перепартовке сперанилиства в суере поздарственной молиденной политики.<br>Инновации и старталы                                      |
| 🔄 Обратная связь                               | Email yaluchaania@yanoe.ru        | СодоКстине проформентации и карьерным устреновными молодеки.<br>Волячение молодеки в полотеросую деятельность                                             |
| • Настройки                                    | Изменить пароль                   | Воденчение моллдски в заявляе торческой деятельностью                                                                                                    |
| IIII Mercuanveccore precoversacion             | Верификация пройдена через ислуги | Петриотическое вослитание маладекии Ворочение маладекии в здоровый образ жизни и занятие спортом, полупоризмания купклуры безопасности в маладежной среде |
|                                                |                                   | Развите молдекон'я самоуправления                                                                                                    |
|                                                |                                   | Волечение молдекия в работу средств массовой информации                                                                                                   |
|                                                |                                   | Седиллениция молодеки, нуждленицейся в особой заболе государства<br>Актиквация Windows<br>Пополи и инстрация Windows                                      |
|                                                |                                   | поре вылицировать тапломы, перендите соранть изметния 🕅                                                                                                   |

После переключения нажать кнопку «Сохранить изменения».

5. Далее в левом боковом меню перейти в раздел «Мероприятия». Вы увидите Студенческое голосование за проекты, направленные на Всероссийский конкурс молодежных проектов среди вузов от Калужского государственного университета им. К.Э. Циолковского. Нажать кнопку «Подробнее».

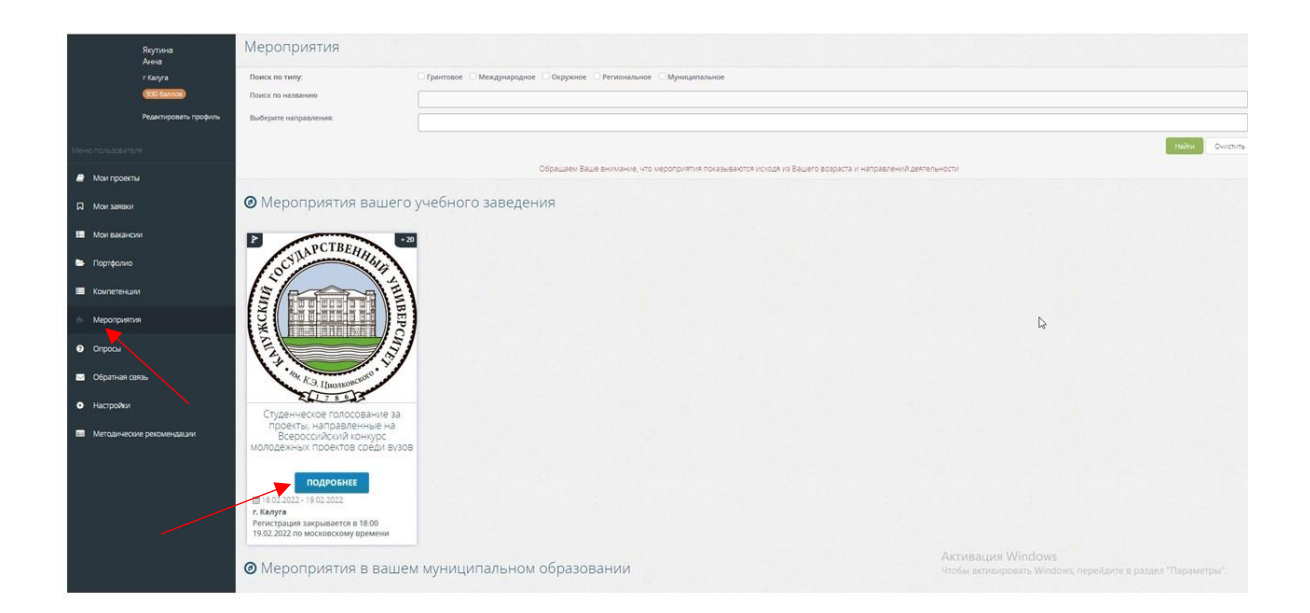

6. На странице голосования Вы сможете ознакомиться с кратким описанием проектов и проголосовать за один из них.

**Голосовать можно только один раз и только за один проект!** Чтобы отдать голос необходимо нажать кнопку «Подать заявку» и далее подтвердить регистрацию кнопкой «Отправить заявку».

| <ol> <li>Мастерская совершенствования цифровой компетентности у</li> </ol> | Docarty re   | NO DO  |
|----------------------------------------------------------------------------|--------------|--------|
| студентов-иностранцев                                                      |              |        |
| 10:00 16:02:2022 - 18:00 19:02:2022                                        |              |        |
| о маскавскому времени                                                      |              |        |
| Репистрация до 18:00 19:02.2022.                                           |              |        |
| о московскому времени                                                      |              |        |
| 2 Образовательный форум «вожаТЫЙ»                                          |              | 1      |
| 10:00 16:02 2022 - 18:00 19:02 2022                                        | ( Reparts so | sensey |
| o Mockobckowy Bpewletin                                                    | <b>X</b>     |        |
| Perincipalum do 18:00 19:02 2022                                           |              |        |
| о московскому времени                                                      |              |        |
| Адаптационная программа для первых курсов «Навигатор»                      |              |        |
| 10:00 16:02 2022 - 18:00 19:02 2022                                        | Подать зе    | erosy  |
| о московскому времени                                                      |              |        |
| Pervictoauve po 18:00 19:02:2022                                           |              |        |
| о московскому времени                                                      |              |        |
| Региональная медиашкола «Перспектива»                                      |              | -      |
| 10:00 16:02:2022 - 18:00 19:02:2022                                        | Подать за    | HIDRY  |
| D MOCKOBCKOWY BOEMEHM                                                      |              |        |
| Periotroauxe do 18.00 19.02.2022                                           |              |        |
| ю московскому времени                                                      |              |        |
| 5 Калужская межвузовская лига КВН                                          |              |        |
| 10:00 16:02:2022 - 18:00 19:02:2022                                        | / Подать за  | REKY   |
| n Mackasckolly spelvenu                                                    |              |        |
| Pervicipause go 18:00 19:02 2022                                           |              |        |
| о московскому времених                                                     |              |        |
| <ul> <li>Школа правовой грамотности</li> </ul>                             |              | -      |
| 10:00 16:02 2022 - 18:00 19:02 2022                                        | Подать за    | intery |
| o MOCKOBCKONY BOEMEHN                                                      |              |        |
| Pervetoaura do 18:00 19:02 2022                                            |              |        |
| о московскому времени                                                      |              |        |
| 7 Создание интерактивной мотивационной среды современного                  |              | -      |
| педагога: «Педагог 20.22: траектория успеха»                               | Подать за    | entacy |
| 10:00 16:02 2022 - 18:00 19:02 2022                                        |              |        |
| о московскому времени                                                      |              |        |
| Perincipalune do 18:00 19:02:2022                                          |              |        |
| о москраскому времени                                                      |              |        |
| 8 Виртуальный проект «#минутыовойне»                                       | 60-100 C     | -      |
| 10:00 16:02 2022 - 18:00 19:02 2022                                        | Подать за    | mory   |
| о московскому времени                                                      |              |        |
| Perincipaumi do 18:00 19:02:2022                                           |              |        |
| o mockosckowy spewerki                                                     |              |        |

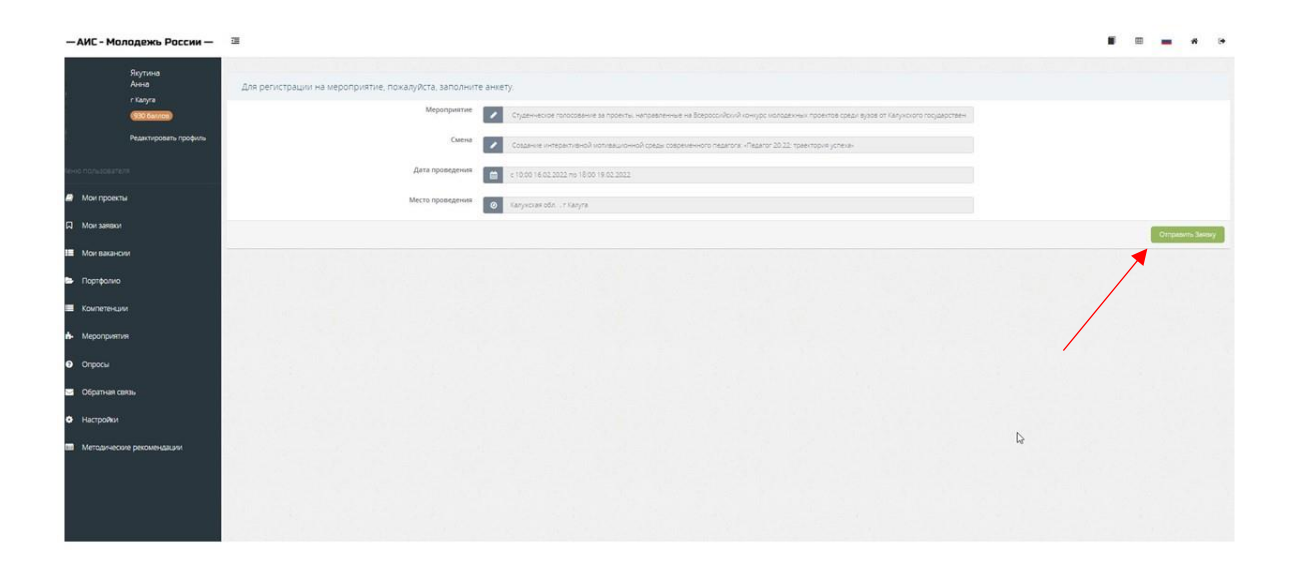